# Step by Step Instructions to Complete the DRIF/Credit Percent Change Request Form

This form is to be used to correct Investigator project credit and Departmental credit percentages. It should also be used when a Department needs to add an Investigator to a project or to remove an Investigator from a project.

- 1. Indicate the requested change: <u>Add an Investigator</u>, <u>Delete an Investigator</u>, <u>Change the</u> <u>Credit Distribution</u> and type an explanation in the box provided.
- 2. Enter the Project Title.
- 3. Enter either the 7 digit KFS account number for awards or the 8 digit KR Institute Proposal number for proposals.

| This form requests changes to:<br>Add an investigator                       | Explanation:<br>Please change the credit distribution as follows. |
|-----------------------------------------------------------------------------|-------------------------------------------------------------------|
| <ul><li>Delete an Investigator</li><li>Change Credit Distribution</li></ul> |                                                                   |
| 1. Project Title: The Positive Effects of Chocola                           | ate Consumption                                                   |
| 2. KFS Account #: 5288899                                                   | or KR Institute Proposal #:                                       |

- 4. Updating existing investigators/credit?
  - a. Record all investigators and their current credit in the original credit
  - b. enter the revised credit
- 5. The Unit Total for each person must equal 100%.
- 6. The Project Total must equal 100%

| This form                                                               | n requests changes to:                                             |       | Explanation: | ~       | 10 J. 10 J. 10                 |        |                               |       |       |  |
|-------------------------------------------------------------------------|--------------------------------------------------------------------|-------|--------------|---------|--------------------------------|--------|-------------------------------|-------|-------|--|
|                                                                         | Add an investigator Change credit distribution as described below. |       |              |         |                                |        |                               |       |       |  |
|                                                                         | Delete an Investigator                                             |       |              |         |                                |        |                               |       |       |  |
| $\times$                                                                | Change Credit Distributio                                          | n     |              |         |                                |        |                               |       |       |  |
| 1. Project Title: The Positive Effects of Chocolate Consumption         |                                                                    |       |              |         |                                |        |                               |       |       |  |
| 2. KFS A                                                                | count #: 5288899                                                   |       | 0            | r KR Ir | stitute Proposal #:            |        |                               |       |       |  |
| 3. The requested changes to DRIF/Credit for this project are as follows |                                                                    |       |              |         |                                |        |                               |       |       |  |
| PI Original Credit Revised Credit                                       |                                                                    |       |              |         |                                |        |                               |       |       |  |
| Name                                                                    | Wendy Montgomery                                                   |       |              |         | Original % credit              | 60.00  | Revised % Credit              |       | 50.00 |  |
|                                                                         |                                                                    |       |              |         | for Project                    |        | for Project                   |       |       |  |
| College                                                                 | VPR                                                                | Dept. | ORA          |         | Original % Credit<br>for PI/PD | 50.00  | Revised % Credit<br>for PI/PD | 50.00 |       |  |
| College                                                                 | ANGR                                                               | Dept. | FOOD SAFETY  |         | Original % Credit              | 50.00  | Revised % Credit              | 50.00 |       |  |
|                                                                         |                                                                    |       |              |         | for PI/PD                      | 50.00  | for PI/PD                     |       |       |  |
|                                                                         |                                                                    |       |              |         | Unit Total for                 |        | Unit Total for                |       |       |  |
|                                                                         |                                                                    |       |              |         | Investigator                   | 100%   | Investigator                  | 100%  |       |  |
| Co-PI o                                                                 | r other Project Personne                                           | 1     |              |         |                                |        |                               |       |       |  |
| Name                                                                    | Sally Edioff                                                       |       |              |         | Original % credit for          | 30.00  | Revised % Credit              |       | 40.00 |  |
|                                                                         | carly Egion                                                        |       |              |         | Project                        | 30.00  | for Project                   |       | 40.00 |  |
| College                                                                 | VPR                                                                | Dept. | ORA          |         | Original % Credit              | 70.00  | Revised % Credit              | 70.00 |       |  |
|                                                                         |                                                                    |       |              |         | for PI/PD                      | 70.00  | for PI/PD                     |       |       |  |
| College                                                                 | CMNS                                                               | Dept. | BIOLOGY      |         | Original % Credit              | 20.00  | Revised % Credit              | 30.00 |       |  |
|                                                                         |                                                                    |       |              |         | for PI/PD                      | 30.00  | for PI/PD                     |       |       |  |
|                                                                         |                                                                    |       |              |         | Unit Total for                 |        | Unit Total for                |       |       |  |
|                                                                         |                                                                    |       |              |         | Investigator                   | 100%   | Investigator                  | 100%  | ]     |  |
| Co-Pl o                                                                 | Co-Pl or other Project Personnel                                   |       |              |         |                                |        |                               |       |       |  |
| Name                                                                    | JIII Frankenfeld                                                   |       |              |         | Original % credit for          | 10.00  | Revised % Credit              |       | 10.00 |  |
| College                                                                 | VPR                                                                | Dept  | ORA          |         | Original % Credit              |        | Revised & Credit              |       |       |  |
| conege                                                                  |                                                                    | bept. | VIV1         |         | for PI/PD                      | 100.00 | for PI/PD -                   | 100   |       |  |
| College                                                                 |                                                                    | Dept. |              |         | Original % Credit              |        | Revised % Credit              |       |       |  |
|                                                                         |                                                                    |       |              |         | for PI/PD                      |        | for PI/PD                     |       |       |  |
|                                                                         |                                                                    |       |              |         | Unit Total for                 |        | Unit Total for                | 100%  |       |  |
|                                                                         |                                                                    |       |              |         | Investigator                   | 100%   | Investigator                  |       |       |  |
|                                                                         |                                                                    |       |              |         | <b>Total Project Credit</b>    | 100%   | Total Project Cred            | lit   | 100   |  |

- 7. Updating to remove an Investigator from project?
  - a. Record all investigators and their current credit in the original credit
  - b. the revised credit for the person being removed from the project will be blank
  - c. in explanation block, indicate the name of the person being removed from the project
- 8. The Unit Total for each remaining person must equal 100%.
- 9. The Project Total must equal 100% for the revised credit for the remaining investigators

| This form                                                               | n requests changes to:                                                      | Explanation:                |     |                       |            |                    |          |              |  |
|-------------------------------------------------------------------------|-----------------------------------------------------------------------------|-----------------------------|-----|-----------------------|------------|--------------------|----------|--------------|--|
|                                                                         | Add an investigator Investigator J Frankenfeld no longer active in project. |                             |     |                       |            |                    |          |              |  |
| ×                                                                       | Delete an Investigator                                                      |                             | Rem | nove credit for J F   | Frankenfek | d                  |          |              |  |
|                                                                         | Change Credit Distributio                                                   | n                           |     |                       |            |                    |          |              |  |
| 1. Projec                                                               | t Title: The Positive Effec                                                 | ts of Chocolate Consumption |     |                       |            |                    |          |              |  |
| XFS Account #: 5200000 or KR Institute Proposal #:                      |                                                                             |                             |     |                       |            |                    |          |              |  |
| B. The requested changes to DRIF/Credit for this project are as follows |                                                                             |                             |     |                       |            |                    |          |              |  |
| PI Original Cradit Ravinad Cradit                                       |                                                                             |                             |     |                       |            |                    |          |              |  |
| Name                                                                    | Weeds Meetingson                                                            |                             |     | Original & credit     | 25.00      | Revised & Credit   |          |              |  |
| Name                                                                    | wendy Montgomery                                                            |                             |     | for Project           | 25.00      | for Project        |          | 40.00        |  |
| College                                                                 | VDR                                                                         | Dept ORA                    |     | Original & Credit     |            | Revised & Credit   |          |              |  |
| concec                                                                  | 111                                                                         | ocpt. orev                  |     | for PI/PD             | 50.00      | for PI/PD          | 50.00    |              |  |
| College                                                                 | ANGR                                                                        | Dept. FOOD SAFETY           |     | Original % Credit     |            | Revised % Credit   | 50.00    |              |  |
|                                                                         |                                                                             |                             |     | for PI/PD             | 50.00      | for PI/PD          | 00.00    |              |  |
|                                                                         |                                                                             |                             |     | Unit Total for        |            | Unit Total for     |          |              |  |
|                                                                         |                                                                             |                             |     | Investigator          | 100%       | Investigator       | 100%     |              |  |
|                                                                         |                                                                             |                             |     |                       |            |                    |          | •            |  |
| Co-PI o                                                                 | r other Project Personne                                                    | el                          |     |                       |            |                    |          |              |  |
| Name                                                                    | Sally Ediof                                                                 |                             |     | Original % credit for | 50.00      | Revised % Credit   |          | <b>CO CO</b> |  |
|                                                                         | daily Egion                                                                 |                             |     | Project               | 30.00      | for Project        |          | 60.00        |  |
| College                                                                 | VPR                                                                         | Dept. ORA                   |     | Original % Credit     | 70.00      | Revised % Credit   | 70 00    |              |  |
|                                                                         |                                                                             |                             |     | for PI/PD             | 70.00      | for PI/PD          |          |              |  |
| College                                                                 | CMNS                                                                        | Dept. BIOLOGY               |     | Original % Credit     |            | Revised % Credit   | 30.00    |              |  |
|                                                                         |                                                                             |                             |     | for PI/PD             | 30.00      | for PI/PD          |          |              |  |
|                                                                         |                                                                             |                             |     | Unit Total for        |            | Unit Total for     |          |              |  |
|                                                                         |                                                                             |                             |     | Investigator          | 100%       | Investigator       | 100%     |              |  |
|                                                                         |                                                                             |                             |     |                       |            |                    |          |              |  |
| Co-PI o                                                                 | r other Project Personne                                                    | el                          |     |                       |            |                    |          |              |  |
| Name                                                                    | JIII Frankenfeld                                                            |                             |     | Original % credit for | 25.00      | Revised % Credit   |          |              |  |
|                                                                         |                                                                             |                             |     | Project               |            | for Project        |          |              |  |
| College                                                                 | VPR                                                                         | Dept. ORA                   |     | Original % Credit     | 100.00     | Revised % Credit   |          |              |  |
|                                                                         |                                                                             |                             |     | for PI/PD             |            | for PI/PD          |          |              |  |
| College                                                                 |                                                                             | Dept.                       |     | Original % Credit     |            | Revised % Credit   |          |              |  |
|                                                                         |                                                                             |                             |     | TOP PI/PD             |            | TOP PI/PD          |          |              |  |
|                                                                         |                                                                             |                             |     | Unit Total for        |            | Unit Total for     | 100%     |              |  |
|                                                                         |                                                                             |                             |     | Investigator          | 100%       | Investigator       | <u>.</u> |              |  |
|                                                                         |                                                                             |                             |     | Total Project Credit  | 100%       | Total Project Cred | n        | 100          |  |

#### 10. Adding a new Investigator/unit to project?

- a. Record all investigators and their current credit in the original credit
- b. Add the new investigator, leaving the current credit blank, complete the revised credit
- c. in explanation block, indicate the name of the person being added to the project
- 11. The Unit Total for each remaining person must equal 100%.
- 12. The Project Total must equal 100% for the revised credit for investigators

| This form requests changes to: Explanation:   X Add an investigator Credit split change and adding two new Investigators   Delete an Investigator (Egloff and Frankenfeld)   X Change Credit Distribution |                          |       |             |  |                                |        |                               |        |       |
|----------------------------------------------------------------------------------------------------|--------------------------|-------|-------------|--|--------------------------------|--------|-------------------------------|--------|-------|
| 1. Project Title: The Positive Effects of Chocolate Consumption                                                                                                    |                          |       |             |  |                                |        |                               |        |       |
| 2. KFS Account #: 5288800 or KR Institute Proposal #:                                                                                                    |                          |       |             |  |                                |        |                               |        |       |
| 3. The requested chances to DRIF/Credit for this project are as follows                                                                                                    |                          |       |             |  |                                |        |                               |        |       |
| PI                                                                                                    |                          |       |             |  | <b>Original Credit</b>         |        | <b>Revised Credit</b>         |        |       |
| Name                                                                                                    | Wendy Montgomery         |       |             |  | Original % credit              | 100.00 | <b>Revised % Credit</b>       |        | 90.00 |
|                                                                                                    |                          |       |             |  | for Project                    |        | for Project                   |        | 50.00 |
| College                                                                                                    | VPR                      | Dept. | ORA         |  | Original % Credit<br>for PI/PD | 50.00  | Revised % Credit<br>for PI/PD | 50.00  |       |
| College                                                                                                    | ANGR                     | Dept. | FOOD SAFETY |  | Original % Credit<br>for PI/PD | 50.00  | Revised % Credit<br>for PI/PD | 50.00  |       |
|                                                                                                    |                          |       |             |  | Unit Total for                 |        | Unit Total for                |        |       |
|                                                                                                    |                          |       |             |  | Investigator                   | 100%   | Investigator                  | 100%   |       |
| Co-Pl or other Project Personnel                                                                                                    |                          |       |             |  |                                |        |                               |        |       |
| Name                                                                                                    | Sally Edioff             |       |             |  | Original % credit for          |        | Revised % Credit              |        | 10.00 |
|                                                                                                    |                          |       |             |  | Project                        |        | for Project                   |        | 10.00 |
| College                                                                                                    | VPR                      | Dept. | ORA         |  | Original % Credit              |        | Revised % Credit              | 70.00  |       |
|                                                                                                    |                          |       |             |  | for PI/PD                      |        | for PI/PD                     |        |       |
| College                                                                                                    | CMNS                     | Dept. | BIOLOGY     |  | Original % Credit              |        | Revised % Credit              | 30.00  |       |
|                                                                                                    |                          |       |             |  | for PI/PD                      |        | for PI/PD                     |        |       |
|                                                                                                    |                          |       |             |  | Unit Total for                 | 1008   | Unit Total for                | 1008   |       |
| <u> </u>                                                                                                    |                          |       |             |  | investigator                   | 100%   | investigator                  | 100/6  | 1     |
| Co-Pl o                                                                                                    | r other Project Personne | a l   |             |  |                                |        |                               |        |       |
| Name                                                                                                    | Jill Frankenfeld         |       |             |  | Original % credit for          |        | Revised % Credit              |        | 0.00  |
|                                                                                                    | VOR                      |       | 0.04        |  | Project                        |        | for Project                   |        |       |
| College                                                                                                    | VPIN                     | Dept. | ORA         |  | Original % Credit              |        | Revised % Credit              | 100.00 |       |
| College                                                                                                    |                          | Dept  |             |  | Original & Credit              |        | Revised & Credit              |        |       |
| conege                                                                                                    |                          | oept. |             |  | for PI/PD                      |        | for PI/PD                     |        |       |
|                                                                                                    |                          |       |             |  | Unit Total for                 |        | Unit Total for                | 100%   |       |
|                                                                                                    |                          |       |             |  | Investigator                   | 100%   | Investigator                  |        |       |
|                                                                                                    |                          |       |             |  | <b>Total Project Credit</b>    | 100%   | Total Project Cred            | it     | 100   |

- 13. Obtain signatures from all PIs, Co-PIs, other Project Personnel, the Chair(s) and Dean(s) and send the form via email to your Contract Administrator in ORA.
- 14. For technical questions or questions on completing the form, email kr-help@umd.edu .

#### **Reading Credit Split Information in Kuali Research**

Credit Split information is located on the Contacts Tab in both the Institute Proposal and the

Award modules. Click on Key Personnel and Credit Split to see the detail information.

#### Figure 1 - View Project Credit Split for PIs for entire project

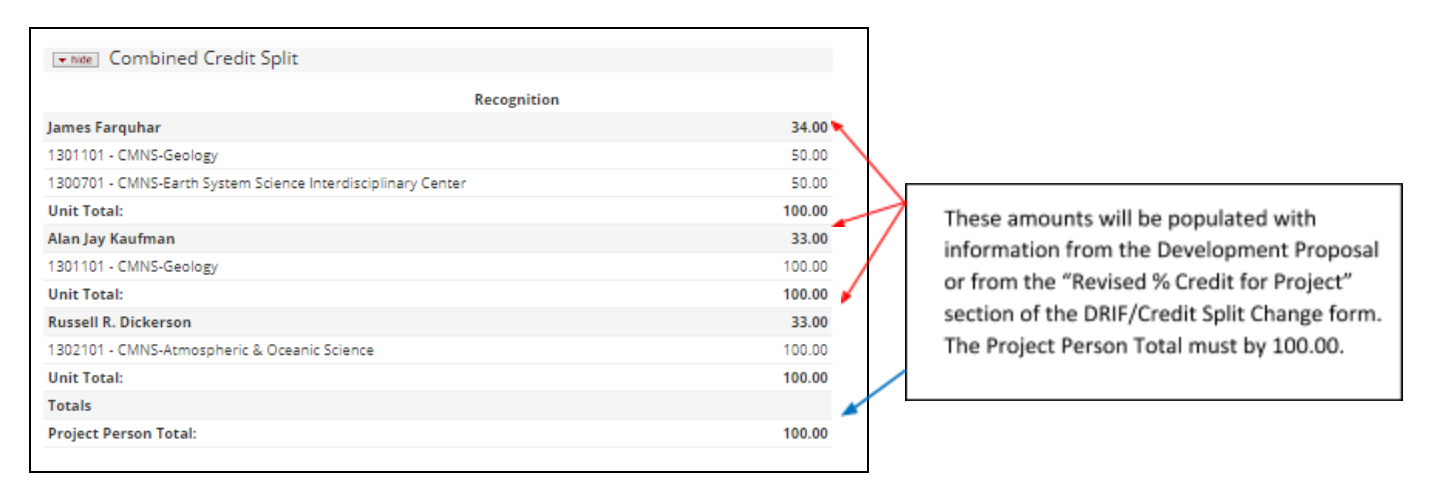

### Figure 2 - View Dept(s) Credit for Each PI

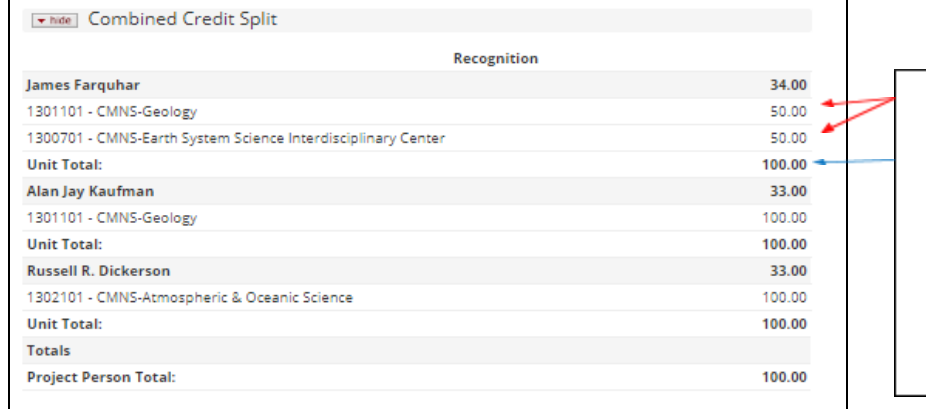

Investigators with multiple appointments need to have the total for all appointments add to 100%. These percentages will be populated with information from the "% Credit for Investigator" section on the Development Proposal or from the "Revised % Credit for PI/CO-PI" from the DRIF/Credit Split Change Request form.

## Questions? Contact kr-help@umd.edu